# Installation Guide: SAP GUI 7.80 Java for Mac OS

### Notes:

- This document has been updated and based on the Mac OS 13 release. The minimum supported version is Mac OS 10.15. Earlier versions may work, but are not supported.
- New software versions are released continuously, so the version numbers may not match those found in this document and screenshots.

## Install Java SE

1. Go to the following URL: <u>https://www.java.com/en/download/</u>

Download the correct Java version based off your processor in your Mac:

- If you are using Intel based Mac: Download Java for macOS Intel
- If you are using Apple Silicon based Mac: Download the ARM64 Version of JRE
- If you are unsure, use these directions to help determine which type of Mac you have: <u>Mac computers with Apple silicon Apple Support</u>

#### Download Java for macOS

Recommended Version 8 Update 381 (filesize: 86.93 MB) Release date: July 18, 2023

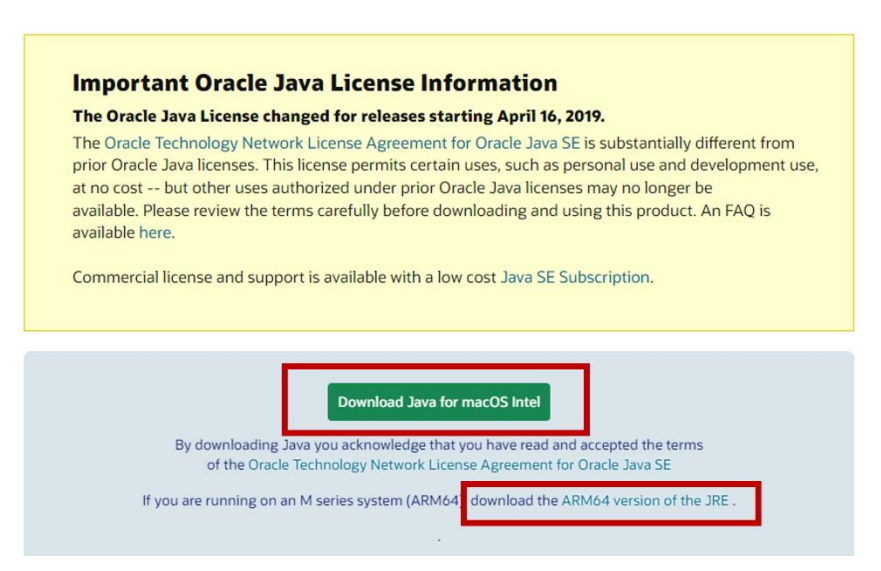

2. Open the downloaded Java file (jre-###-macosx-x64.dmg).

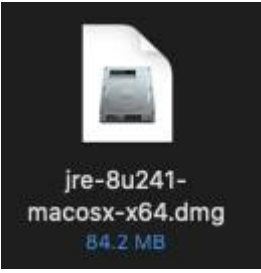

3. Open the Java installer by double-clicking on it.

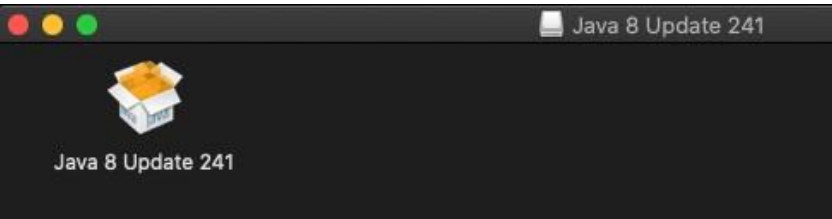

4. If the following message appears, press **Open** 

| Ó | "Java 8 Update 24<br>Internet. Are you s | 1″ is an app downloaded fro<br>ure you want to open it?                                                       | m the                                     |
|---|------------------------------------------|----------------------------------------------------------------------------------------------------|-------------------------------------------|
|   |                                          | image "jre-8u241-macosx-x64.dr<br>nage today at 9:31 AM from <b>www.</b><br>allcious software and none was de | ng". Chrome<br><b>java.com</b><br>tected. |
|   | 🔲 Don't warn me w                        | hen opening applications on t                                                                                 | his disk image                            |
| ? | Cancel                                   | Show Web Page                                                                                                 | Open                                      |

5. Click Install.

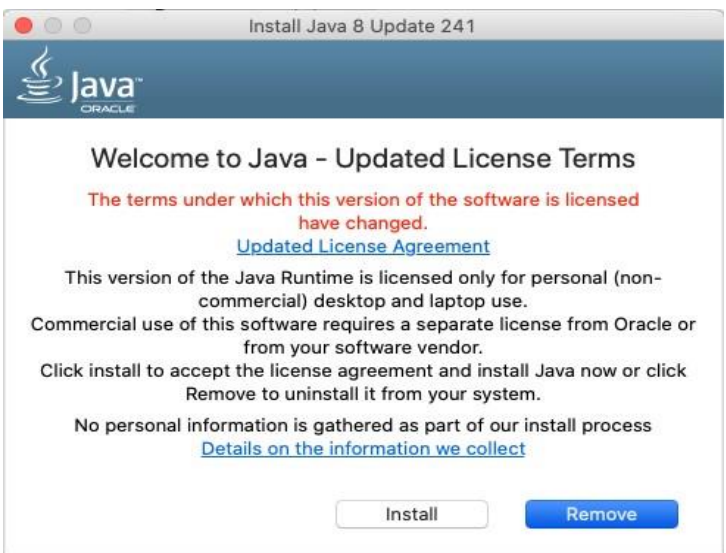

6. The Java installation should have completed successfully. Press Close

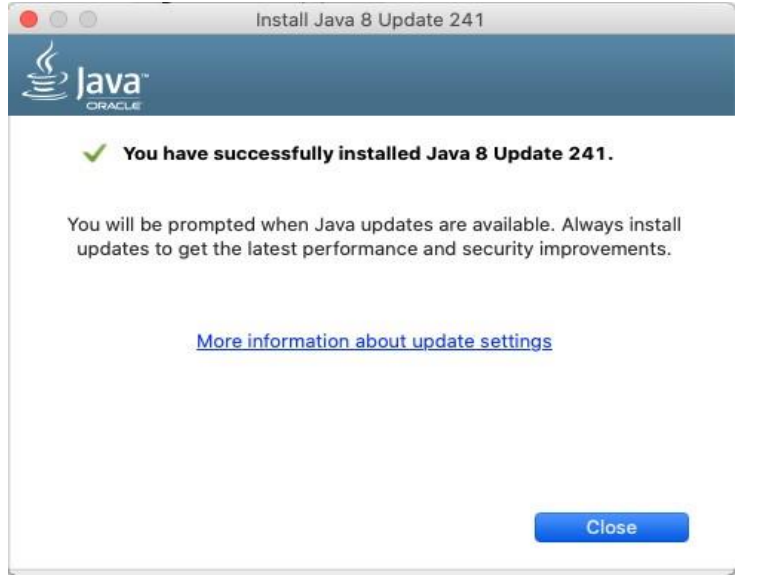

## Install SAP GUI for Mac

- 1. Download the SAP GUI installation file *GUI780Installation\_###.dmg* from our <u>SAP All</u> <u>Links installation guide</u>.
- 2. Open the location where the file was downloaded and double-click on the *GUI780Installation\_###.dmg* file.

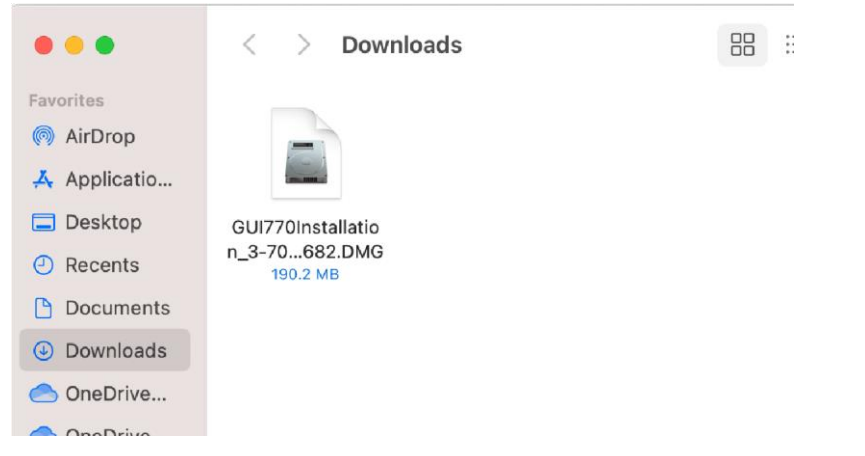

3. The SAP GUI for Java installer should open. Double-click on the SAP GUI for Java Installer icon on the right.

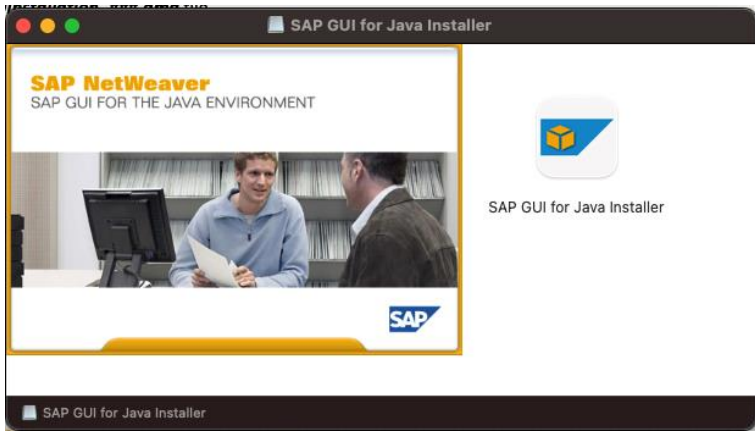

4. Press Next.

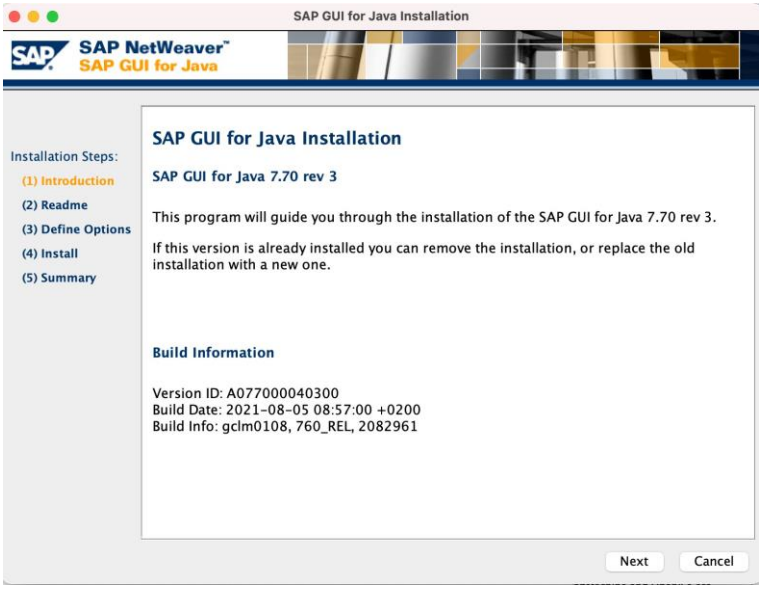

5. Press *Next* again.

| • • •                                                                                                    | SAP GUI for Java Installation                                                                                                    |
|----------------------------------------------------------------------------------------------------|----------------------------------------------------------------------------------------------------|
| SAP No SAP GU                                                                                             | etWeaver"<br>Il for Java                                                                                                    |
| Installation Steps:<br>(1) Introduction<br>(2) Readme<br>(3) Define Options<br>(4) Install<br>(5) Summary | Readme         In order to make sure that SAP GUI for Java 7.70 can function properly, please check the requirements in note 2983406 - SAP GUI for Java: Requirements for Release 7.70, in particular the listed notes with the necessary corrections for the backend systems.         Release 7.70 rev 3 (August 5, 2021)         Enhancements and New Features         • Embedded runtime:         • The Java runtime part of the installation has been updated to SapMachine 11.0.12+7. OpenJFX has been updated to 11.0.12+4.         • Display of PDF based Content:         • The PDFBox component has been updated to 2.0.24 (release notes).         • Support for New OS Versions:         • openSUSE Leap 15.3         • Certificate Management:         • For HTTPS communication a new certificate handling has been introduced to provide a secured communication between clients and servers.         • The preferences panel for "Certificates" allows users to import their own |
|                                                                                                    | Back Next Cancel                                                                                                    |

6. On this screen, please leave the default entries. Then press *Install*.

|                                                                                                    |                                                                                   | SAP GUI for Java Installation                                                                                 |             |                  |  |
|----------------------------------------------------------------------------------------------------|-----------------------------------------------------------------------------------|----------------------------------------------------------------------------------------------------|-------------|------------------|--|
| SAP SAP N<br>SAP GU                                                                                       | etWeaver <sup>™</sup><br>II for Java                                              |                                                                                                    |             |                  |  |
| Installation Steps:<br>(1) Introduction<br>(2) Readme<br>(3) Define Options<br>(4) Install<br>(5) Summary | Installation<br>Installation Directory:<br>Module Path:<br>Installation Log File: | Options<br>/Applications/SAP Clients Provide verbose output on stderr /Users/jrlumina/Library/Logs/sapgui.log |             | Browse<br>Browse |  |
|                                                                                                    |                                                                                   | В                                                                                                    | ack Install | Cancel           |  |

7. The installation should finish successfully and look like the screenshot below.

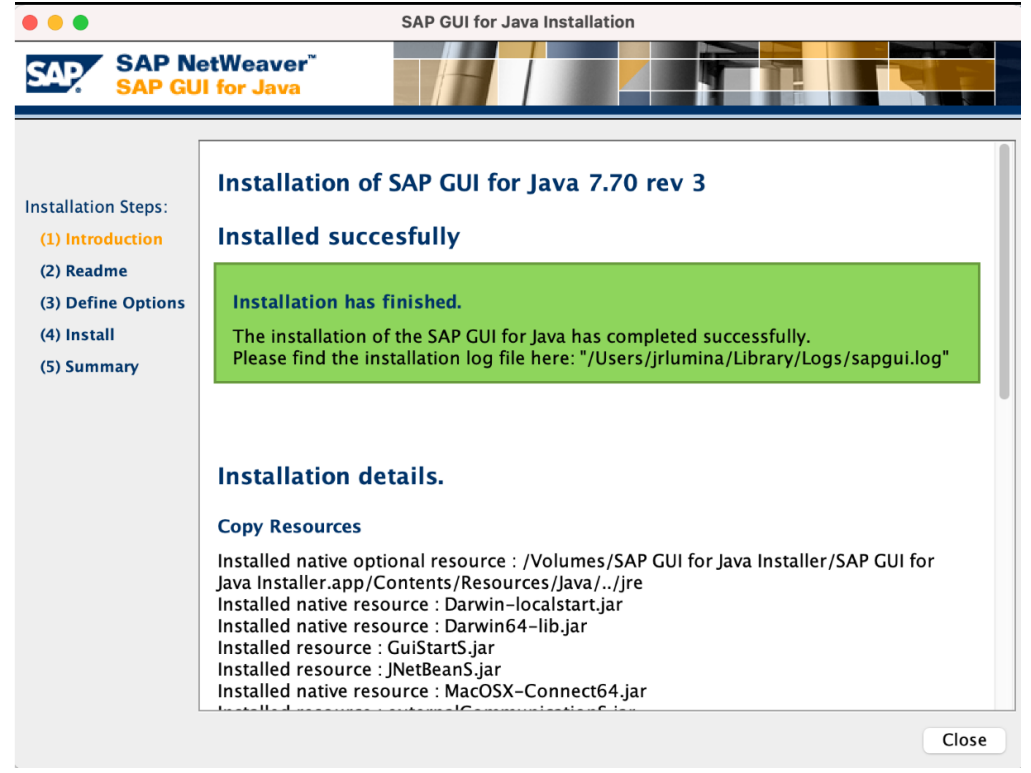

## Open and Configure SAPGUI for Mac

1. Open Finder and navigate to *Applications > SAP Clients > SAPGUI 7.80. Open SAPGUI 7.80.* 

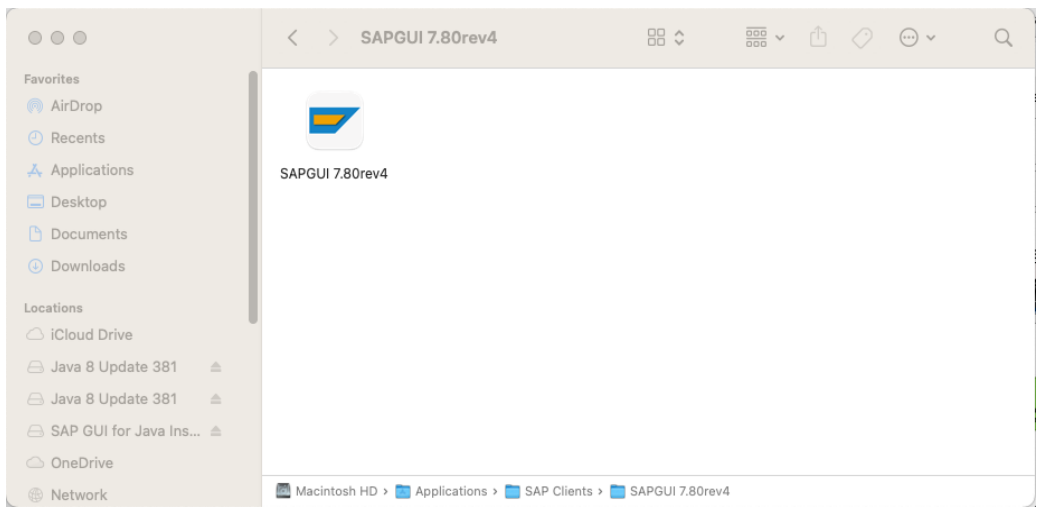

2. SAPGUI should open. On the top menu bar, select SAPGUI > Settings.

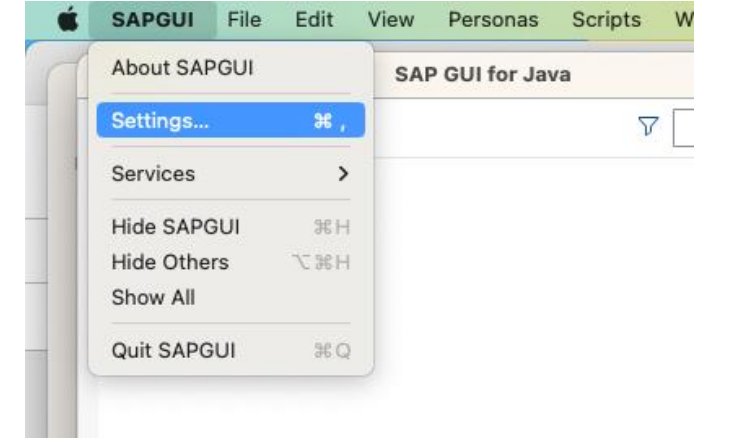

3. On the section titled *Log On*, you will need to type in or paste the following link in the *SAP UI Landscape* box under *Web AS*.

|                                                                                                    | Dreferences                                                                                                    |    |
|----------------------------------------------------------------------------------------------------|----------------------------------------------------------------------------------------------------|----|
| Preferences Search Q                                                                                                    | Logon<br>Configuration                                                                                                    |    |
| <ul> <li>Configuration<br/>Logon<br/>Proxies<br/>Trust Level Editor</li> <li>Design<br/>Themes<br/>Colors<br/>Colors in System<br/>Fonts<br/>Sound Settings</li> <li>Desktop<br/>Applications<br/>MIME Types<br/>Printing</li> <li>Other<br/>Input History<br/>Accessibility<br/>Embedding<br/>Certificates</li> <li>Web AS ABAP<br/>General<br/>Additional Information<br/>SAP Screen Personas<br/>Scripting</li> </ul> | General   Configuration File:   Web AS   SAP UI Landscape:   http://gui.ucc.uwm.edu/sapgui/SAPUILandscapeGlobal.xml   Cache:   On   Image: One   Image: One | Ŷ  |
|                                                                                                    | (Save) (Cancel                                                                                                    | IJ |

http://gui.ucc.uwm.edu/sapgui/SAPUILandscapeGlobal.xml

4. Press Apply and close the Preferences window.

|    |                                                                                      | SAF OF Landscape                      |        |  |
|----|--------------------------------------------------------------------------------------|---------------------------------------|--------|--|
| 20 | Other                                                                                | Loaded SAP UI Landscape Configuration |        |  |
|    | Input History<br>Accessibility<br>Embedding<br>Certificates                          |                                       | v      |  |
|    | Web AS ABAP<br>General<br>Additional Information<br>SAP Screen Personas<br>Scripting |                                       | Apply  |  |
|    |                                                                                      | Save                                  | Cancel |  |

5. On the top-menu bar, click on View > Workspaces and select UW-Milwaukee UCC.

| SAPGUI | File | Edit | View                         | Personas               | Scripts    | Window   | Неір             |  |
|--------|------|------|------------------------------|------------------------|------------|----------|------------------|--|
|        |      |      | ✓ Hierard<br>Explore<br>List | chy<br>er              |            |          |                  |  |
|        |      |      | List wi<br>✓ List wi         | th Tiles<br>th Columns |            |          |                  |  |
|        |      |      | Show I<br>Show I             | Memo<br>Hidden Entri   | ح<br>es ^ر | ₩M<br>₩H |                  |  |
|        |      |      | Show                         | All Workspac           | es 🔨       | ¥A       |                  |  |
|        |      |      | Works                        | paces                  |            | > .      | JavaGUI Services |  |
|        |      |      |                              |                        |            |          | UW-Milwaukee UCC |  |

6. The SAP server list should now be populated. Double-click on the system specified by your instructor to connect.

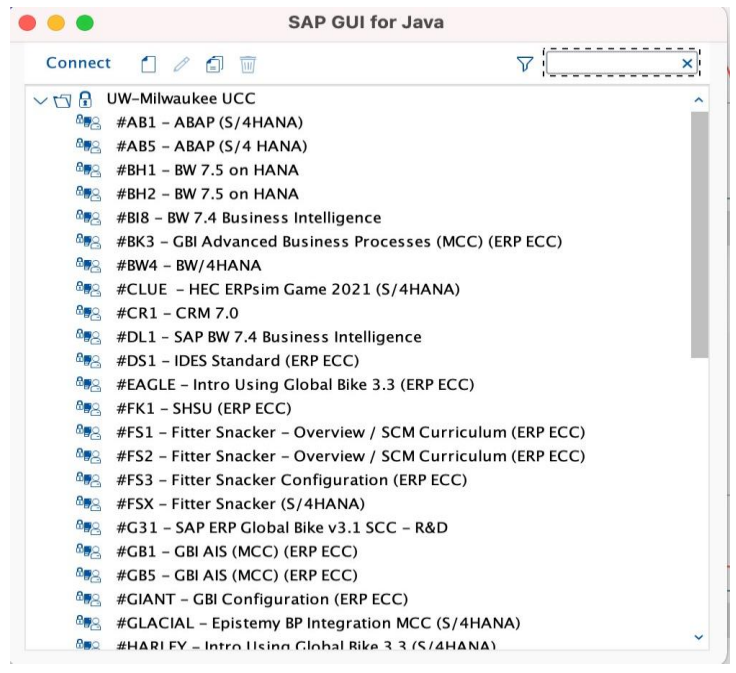